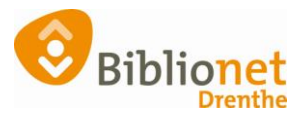

## WACHTWOORD RESETTEN [sept 2022]

Klant kan niet (meer) inloggen of is het wachtwoord vergeten. Ze kunnen zelf een nieuw wachtwoord aanvragen via de website. Bij de balie: kies een PC waar een bonprinter aan zit! Ga in Wise naar Klantenadministratie en zoek de klant op. Kies linksboven in het scherm klant en kies resetten wachtwoord.

| 🚥 Wise Client (Biblionet Drenthe Acceptatie ) - Annen - 9401 : 29-04-2021 — —                                                            |                       |                                                                                                    |                                                                                             |            |        |      |                           |  |  | $\times$ |  |  |  |
|----------------------------------------------------------------------------------------------------|-----------------------|----------------------------------------------------------------------------------------------------|---------------------------------------------------------------------------------------------|------------|--------|------|---------------------------|--|--|----------|--|--|--|
| Balie Klanten Financieel Catalogus Exemplaren Titels Reserveringen Statistieken en selecties Berichten KSM Kaartverkoop Vestigingsbeheer |                       |                                                                                                    |                                                                                             |            |        |      |                           |  |  |          |  |  |  |
| Klantenadministratie                                                                                                    |                       |                                                                                                    |                                                                                             |            |        |      |                           |  |  |          |  |  |  |
| Klant Afshuiten                                                                                                    |                       |                                                                                                    |                                                                                             |            |        |      |                           |  |  |          |  |  |  |
| Zoek klant                                                                                                    | Alt+Z                 | Basis Gefak                                                                                        | tureerd t/                                                                                  | m April 20 | 22     |      |                           |  |  |          |  |  |  |
| Zoek klant (direct)                                                                                                    | Ctrl+Z                | geboortedatum 01-01-1991 (30 jr.) contributie € 52,00                                              |                                                                                             |            |        |      |                           |  |  |          |  |  |  |
| Zoek klant (via vorige lij:                                                                                                    | st) Ctrl+Alt+Z        | laatste activiteit 15-04-202                                                                       |                                                                                             |            |        |      | 4-2021 registratie € 0,00 |  |  |          |  |  |  |
| Vorige klant                                                                                                    | Ctrl+Alt+V            | in bezit 0                                                                                         |                                                                                             |            |        |      | strippen 1                |  |  |          |  |  |  |
| Nieuwe klant toevoegen                                                                                                    | Ctrl+Alt+N            | actieve passen 1 tegoed € 0,00                                                                     |                                                                                             |            |        |      |                           |  |  |          |  |  |  |
| Geleende exemplaren                                                                                                    | F9                    | Ouris 5 Maldinan 6 Einenschungen 1, 7 Einenschungen 2, 9 Darsen 0 Marketing, A Rollan, 9 Drefision |                                                                                             |            |        |      |                           |  |  |          |  |  |  |
| Wijzigen Inleverdatum                                                                                                    | F6                    | Overig 5.Mei                                                                                       | Jveng Siveriangen aufgenschappen-1 /utigenschappen-2 aufassen Siwarkeung /vtrollen auföllen |            |        |      |                           |  |  |          |  |  |  |
| IBL/reserveringen                                                                                                    | Alt+I                 |                                                                                                    |                                                                                             |            |        |      |                           |  |  |          |  |  |  |
| Melding                                                                                                    | Alt+M                 |                                                                                                    |                                                                                             |            |        |      |                           |  |  |          |  |  |  |
| Klantenadministratie                                                                                                    | Alt+A                 | L                                                                                                  |                                                                                             |            |        |      |                           |  |  |          |  |  |  |
| Instellen pincode                                                                                                    |                       |                                                                                                    |                                                                                             |            |        |      |                           |  |  |          |  |  |  |
| Resetten wachtwoord                                                                                                    |                       |                                                                                                    |                                                                                             |            |        |      |                           |  |  |          |  |  |  |
| Bibliotheek.nl (IAM)                                                                                                    | · · ·                 | m                                                                                                  |                                                                                             |            |        |      |                           |  |  |          |  |  |  |
| Einancieel                                                                                                    | >                     | ,                                                                                                  | Fax                                                                                         |            |        |      |                           |  |  |          |  |  |  |
| Uitbetaalverzoeken                                                                                                    |                       |                                                                                                    |                                                                                             |            |        |      |                           |  |  |          |  |  |  |
| Klantberichten                                                                                                    | >                     | ekannen.nl                                                                                         |                                                                                             |            |        |      |                           |  |  |          |  |  |  |
| Print klantbon                                                                                                    | Alt+P                 |                                                                                                    |                                                                                             |            |        |      |                           |  |  |          |  |  |  |
| Print klantgegevens                                                                                                    | >                     |                                                                                                    |                                                                                             |            |        |      |                           |  |  |          |  |  |  |
| Naar Uitlenen                                                                                                    | F3                    | ~                                                                                                  |                                                                                             |            |        |      |                           |  |  |          |  |  |  |
| Naar Innemen                                                                                                    | F4                    |                                                                                                    |                                                                                             |            |        |      |                           |  |  |          |  |  |  |
| Einde sessie                                                                                                    | F12                   | Straat                                                                                             | Huisn                                                                                       | Postco     | Plaats | Land |                           |  |  |          |  |  |  |
|                                                                                                    | Hooldadres            | Kruisakkers                                                                                        | 41                                                                                          | 9468 BG    | ANNEN  | NL   |                           |  |  |          |  |  |  |
| Adressen                                                                                                    | Postadres             |                                                                                                    |                                                                                             |            |        |      |                           |  |  |          |  |  |  |
|                                                                                                    | Factuuradres          |                                                                                                    |                                                                                             |            |        |      |                           |  |  |          |  |  |  |
|                                                                                                    | Alternatief adr       | es                                                                                                 |                                                                                             |            |        |      |                           |  |  |          |  |  |  |
| Regio/wijk                                                                                                    | AA24 - Annen          |                                                                                                    |                                                                                             |            |        |      |                           |  |  |          |  |  |  |
|                                                                                                    |                       |                                                                                                    |                                                                                             |            |        |      |                           |  |  |          |  |  |  |
|                                                                                                    |                       |                                                                                                    |                                                                                             |            |        |      |                           |  |  |          |  |  |  |
| Verwijder Wijzig Annulee                                                                                                    | er Opslaan <b>Q</b> u | it Seriemutatie                                                                                    | e Inschrij                                                                                  | iven 🖸     |        |      |                           |  |  |          |  |  |  |
| Carter                                                                                                    |                       |                                                                                                    |                                                                                             |            |        |      | Ki sakaa da               |  |  | _        |  |  |  |

| Bevestig ×                              |           |
|-----------------------------------------|-----------|
| Wachtwoord voor deze klant resetten?    |           |
| Ja Nee                                  |           |
|                                         |           |
| ~~~~~~~~~~~~~~~~~~~~~~~~~~~~~~~~~~~~~~  |           |
| Bevestig                                | ×         |
| Wilt u een eenmalig wachtwoord laten ge | enereren? |
| Ja Nee                                  |           |
|                                         |           |

Uit de bonprinter komt nu het bonnetje met het tijdelijke wachtwoord. Het wachtwoord is geldig totdat de klant ermee inlogt. De klant moet dan direct een nieuw persoonlijk wachtwoord aanmaken.

Let op! Als de klant thuis op dezelfde dag al een paar keer geprobeerd heeft om in te loggen, reset dan ook de inlogteller.

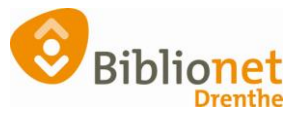

## Ga naar het tabblad eigenschappen-1 klik op wijzig en reset de inlogteller.

\_\_\_\_

| 1.Klant 2.NAW-Gegevens 3.Contrib       | outie 4.Overig 5.Melding | gen 6.Eigenschappen-1 | 7.Eigenschappen-2 8.Passe | n 9.Marketing A.Rollen B.Profielen |  |  |  |  |
|----------------------------------------|--------------------------|-----------------------|---------------------------|------------------------------------|--|--|--|--|
| Selectie                               |                          | ~                     | -                         |                                    |  |  |  |  |
| Persoon/Instelling (                   | OMan ●Vi                 | ouw OInste            | lling ON.v.t.             |                                    |  |  |  |  |
| Instellingstype                        | ~                        |                       |                           |                                    |  |  |  |  |
| Niet normaal ingenomen                 | 0                        |                       |                           |                                    |  |  |  |  |
| Strippen                               | 125 Stri                 | ppen-Info             |                           |                                    |  |  |  |  |
| Laatste gebruik pas 2                  | Zie tabblad 'passen'     | Reset                 | inlogteller               |                                    |  |  |  |  |
| Meld titel-eerder-geleend (            | ⊖Ja  ●N                  | ee                    | 0 dagen, 0 is ge          | en beperking                       |  |  |  |  |
| Leenhistorie tonen? (                  | ● Ja O N                 | ee                    |                           |                                    |  |  |  |  |
| Leenhistorie wissen?                   | 🔾 Ja 🔍 🔍 🔍               | ee                    |                           |                                    |  |  |  |  |
| Blokkade publieksfuncties (            | ⊖Ja                      | ee                    |                           |                                    |  |  |  |  |
| Blokkade algemeen (                    | ⊖ Ja 🔍 🔍 N               | ee                    |                           |                                    |  |  |  |  |
| Blokkade adres (                       | 🔾 Ja 🔍 🔍 🔍               | ee                    |                           |                                    |  |  |  |  |
| Blokkade door internetinschrijving     | Ja 🔍 N                   | ee                    |                           |                                    |  |  |  |  |
| Pas verloren gemeld door klant (       | ⊖ Ja 💿 N                 | ee                    |                           |                                    |  |  |  |  |
| Blokkeer klant bij automaten (lenen) ( | 🔾 Ja 💿 N                 | ee                    |                           |                                    |  |  |  |  |
| Blokkade tekst                         |                          |                       |                           |                                    |  |  |  |  |
| Blokkade info                          |                          |                       |                           |                                    |  |  |  |  |
| Registraties factureren (              | ⊖ Ja 💿 N                 | ee                    |                           |                                    |  |  |  |  |
| Mag collecties aanvragen (             | ⊖Ja ®N                   | ee                    |                           |                                    |  |  |  |  |
| Relaties                               |                          |                       |                           |                                    |  |  |  |  |
| Verwijder Wijzig Annuleer Opslaa       | an Quit Seriemutatie I   | nschrijven 🔁          |                           |                                    |  |  |  |  |
|                                        |                          |                       |                           |                                    |  |  |  |  |
| Becetten inlegteller b                 | ui klant                 |                       |                           | $\sim$                             |  |  |  |  |
| Kesetten mögtener b                    |                          |                       |                           | $\sim$                             |  |  |  |  |
| Resetten inlogteller bij               | deze klant* 📖            |                       |                           |                                    |  |  |  |  |
|                                        | <u>J - Ja</u>            | 1                     |                           |                                    |  |  |  |  |
|                                        |                          |                       |                           |                                    |  |  |  |  |
| Ok Quit                                |                          |                       |                           |                                    |  |  |  |  |
|                                        |                          |                       |                           |                                    |  |  |  |  |
|                                        |                          |                       |                           |                                    |  |  |  |  |
|                                        |                          |                       |                           |                                    |  |  |  |  |
| 🚥 Resetten inlogteller bi              | ij klant                 | ×                     |                           |                                    |  |  |  |  |
|                                        | -                        |                       |                           |                                    |  |  |  |  |
| Melding Tellers gereset                |                          |                       |                           |                                    |  |  |  |  |
|                                        |                          |                       |                           |                                    |  |  |  |  |
|                                        |                          |                       |                           |                                    |  |  |  |  |
| Quit                                   |                          |                       |                           |                                    |  |  |  |  |